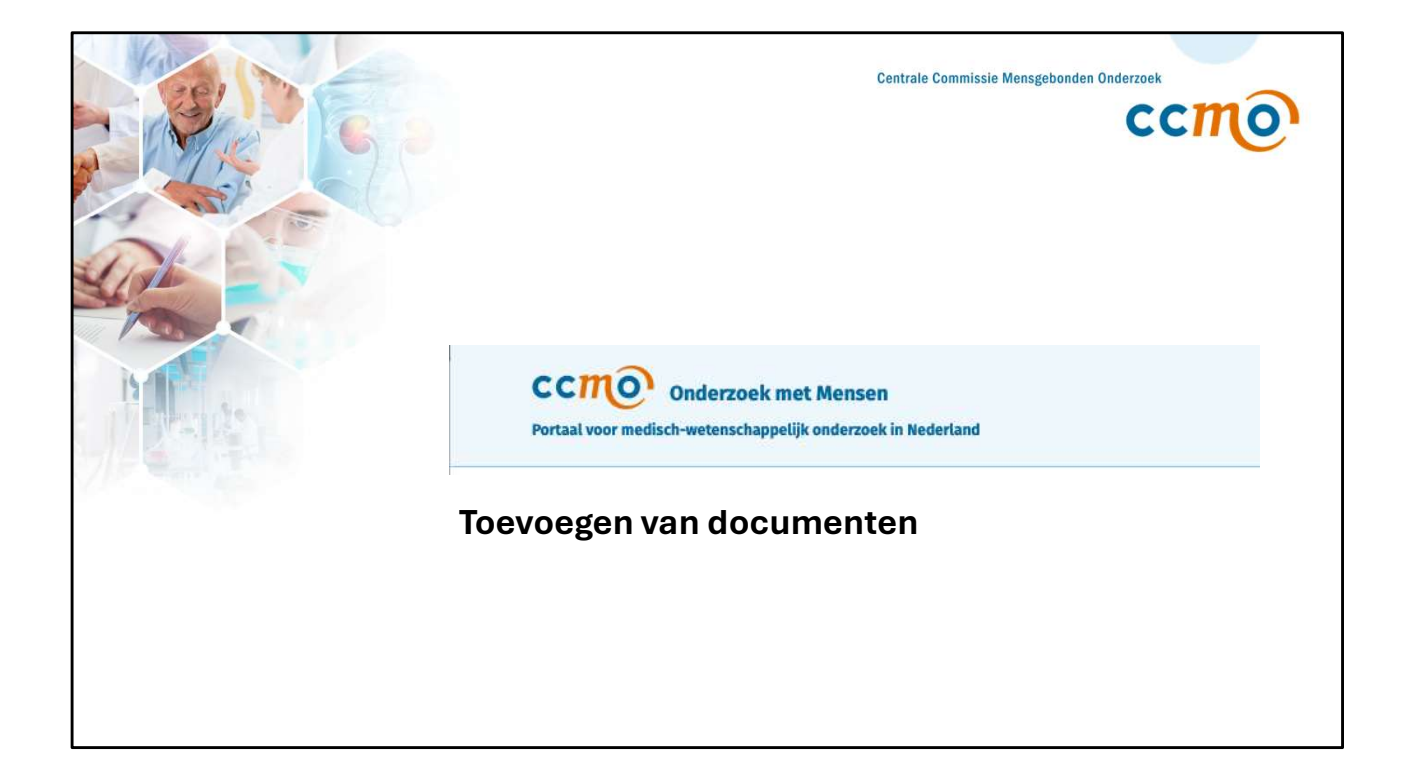

| Indiening       |                                     | ← Terug Preview                                                                                                    |
|-----------------|-------------------------------------|----------------------------------------------------------------------------------------------------|
| 0<br>1          | Introductie<br>Administratief       | <b>Documenten</b><br>NL-009655 • PI-01.01                                                                                                    |
| 3               | Opzet<br>Aandoening                 | _                                                                                                    |
| 5               | Interventie<br>Studiepopulatie      | <b>+</b>                                                                                                    |
| 7<br>8          | Belasting<br>Uitvoering             | Er zijn nog geen documenten toegevoegd<br>Druk op de knop hieronder om een document toe te voegen. De documenten die u kunt of moet toevoegen                                                                                             |
| 9<br>10         | Patientenparticipatie<br>Financieel | varieren per type onderzoek. Kijk voor MDR onderzoek op <u>dossier MDR</u> , voor IVDR onderzoek op <u>dossier IVDR</u> ,<br>voor DCRF onderzoek op <u>dossier DCRF</u> en voor overig WMO en Embryowet onderzoek op <u>dossier WMO</u> . |
| 11<br>12        | Samenvatting<br>Documenten          | Document toevoegen                                                                                                    |
| <b>13</b><br>14 | Controle<br>Toetsingscommissie      |                                                                                                    |
| 15              | Verzenden                           |                                                                                                    |

Belangrijk te weten is dat het Onderzoeksportaal een indieningsportaal is. U kunt niet documenten zelf downloaden uit het Onderzoeksportaal.

Als u uw indiening heeft afgerond, dan ontvangt u een e-mail met een bijgevoegde pdf van wat u ingediend heeft. Daar staat bij documenten een overzicht met welke documenten u ingediend heeft.

Klik in sectie 12 – Documenten – op Document toevoegen.

| Portaal voor r     | CCIIIO onderzoek met Mensen<br>Portaal voor medisch-wetenschappelijk onderzoek in Nederland |                                                                                                    |   |                     |  |  |
|--------------------|---------------------------------------------------------------------------------------------|----------------------------------------------------------------------------------------------------|---|---------------------|--|--|
| SAE                |                                                                                             | Document toevoegen                                                                                                    | × |                     |  |  |
| 0 Intro<br>1 Meldi | fing                                                                                        | Kies een optie                                                                                                    | ~ |                     |  |  |
| 3 Docu             | umenten                                                                                     | Document datum*  10-01-2025                                                                                                    | 8 |                     |  |  |
| 5 Verze            | enden                                                                                       | Document versie                                                                                                    |   |                     |  |  |
|                    |                                                                                             | Kenmerk                                                                                                    |   | oeg<br>die<br>/DR d |  |  |
|                    |                                                                                             | Voeg hier de schone versie van het bestand toe:*                                                                                                    |   | onde                |  |  |
|                    |                                                                                             | Upload uw bestand PDF (.pdf) of Excel (.xlsx) door het naar dit<br>vak te slepen of druk op onderstaande knop om het handmatig<br>te doen. Het document mag maximaal 50MB groot zijn.<br>Bestand kiezen |   |                     |  |  |

Afhankelijk van het type indiening dat u doet (bijvoorbeeld PI, amendement, voortgangsrapportage, SAE's, enzovoort), kunt u verschillende typen documenten toevoegen.

| CCTOO Onderzoek met Mensen<br>Portaal voor medisch-wetenschappelijk onderzoek in Nederland |                                                                                                    |                                              |  |  |  |
|--------------------------------------------------------------------------------------------|----------------------------------------------------------------------------------------------------|----------------------------------------------|--|--|--|
| SAE                                                                                        | Document toevoegen                                                                                                    | ×                                            |  |  |  |
| 0 Introductie                                                                              | Kies een optie                                                                                                    | ~                                            |  |  |  |
| 1 Melding                                                                                  | Q Zoek                                                                                                    |                                              |  |  |  |
| 3 Documenten                                                                               | K. Overige documenten                                                                                                    | *                                            |  |  |  |
| 4 Controle                                                                                 | L. Veiligheidsinformatie                                                                                                    | -                                            |  |  |  |
| 5 Verzenden                                                                                | Document versie                                                                                                    |                                              |  |  |  |
|                                                                                            | Kenmerk                                                                                                    |                                              |  |  |  |
|                                                                                            | Voeg hier de schone versie van het bestand toe:*                                                                                                    |                                              |  |  |  |
|                                                                                            | Upload uw bestand PDF (.pdf) of Excel (.xlsx) door<br>vak te slepen of druk op onderstaande knop om h<br>te doen. Het document mag maximaal 50MB gr<br>Bestand kiezen | r het naar dit<br>et handmatig<br>root zijn. |  |  |  |

Bijvoorbeeld voor een SAE, kunt u kiezen uit de volgende documenttypen:

- K. Overige documenten
- L. Veiligheidsinformatie.

U kunt hierbij de documentversie en een kenmerk invullen.

| CCITIO Onderzoek met Mensen<br>Portaal voor medisch-wetenschappelijk onderzoek in Nederland |                                                                                                    |  |  |  |
|---------------------------------------------------------------------------------------------|----------------------------------------------------------------------------------------------------|--|--|--|
| SAE<br>0. Introductie                                                                       | Kenmerk                                                                                                    |  |  |  |
| 1 Melding<br>2 Voorval                                                                      | Voeg hier de schone versie van het bestand toe:*                                                                                                    |  |  |  |
| Controle     Verzenden                                                                      | Upload uw bestand PDF (.pdf) of Excel (.xlsx) door het naar dit<br>vak te slepen of druk op onderstaande knop om het handmatig<br>te doen. Het document mag maximaal 50MB groot zijn.<br>Bestand kiezen |  |  |  |
|                                                                                             | Voeg hier het bestand met gemarkeerde wijzigingen toe:<br>Upload uw bestand PDF (.pdf) of Excel (.xisx) door het naar dit                                                                               |  |  |  |
|                                                                                             | vak te slepen of druk op onderstaande knop om het handmatig<br>te doen. Het document mag maximaal 50MB groot zijn.<br>Bestand kiezen                                                                    |  |  |  |
|                                                                                             | Annuleren                                                                                                    |  |  |  |

Vervolgens kunt u zowel de schone versie van het document als het bestand met gemarkeerde wijzigingen uploaden.

Wanneer u een nieuwe versie van een document indient:

- 1. Voeg bovenaan het nieuwe document toe, inclusief alle doorgevoerde wijzigingen.
- 2. Voeg onderaan het bestand met de gemarkeerde wijzigingen toe.

De maximale grootte van een document is 50Mb. Als uw document groter is, dan zult u deze in delen moeten indienen.